# WCS в Yandex.Cloud

- Развертывание сервера из образа в Yandex.Cloud Marketplace
  - Развертывание и запуск экземпляра виртуальной машины
  - Тестирование созданного экземпляра WCS
- Развертывание сервера с нуля из стандартного образа Linux
  - Развертывание и запуск экземпляра виртуальной машины
    - Настройка межсетевого экрана
    - Установка и настройка WCS
  - Запуск и тест WCS
- Параметры пользователя admin по умолчанию

## Развертывание сервера из образа в Yandex.Cloud Marketplace

Образ Flashphoner Web Call Server с почасовой оплатой доступен в Yandex. Cloud Marketplace. Данный вариант предпочтительнее для серверов с относительно коротким сроком жизни (до нескольких месяцев).

Для начала развертывания необходимы:

- активный аккаунт в Yandex.Cloud, облако и виртуальная приватная сеть в этом аккаунте
- дополнительно, доменные имена для привязки к экземплярам серверов

### Развертывание и запуск экземпляра виртуальной машины

1. В Yandex.Cloud Marketplace найдите продукт Flashphoner Web Call Server или откройте страницу в Yandex.Cloud Marketplace

| Tools from leading vendors for software development and data analysis,<br>security, business application creation and more, with free use, monthly<br>subscription, hourly rate, and BYOL payment models available. | ,<br>,                                                                                                    |  |
|----------------------------------------------------------------------------------------------------|----------------------------------------------------------------------------------------------------|--|
| Flashphoner Web Call Server                                                                                                    |                                                                                                    |  |
|                                                                                                    |                                                                                                    |  |
| oftware Data analysis                                                                                                    |                                                                                                    |  |
|                                                                                                    |                                                                                                    |  |
| roducts: 1                                                                                                    | Default v Category                                                                                                    |  |
| roducts: 1                                                                                                    | Default v Category<br>Developer tools                                                                                                    |  |
| Products: 1                                                                                                    | Default v Category<br>Developer tools<br>VoIP                                                                                                    |  |
| roducts: 1                                                                                                    | Default V<br>Developer tools<br>VoIP<br>Analytics                                                                                                    |  |
| roducts: 1<br>• New Flashphoner Web Call Server                                                                                                    | Default V<br>Developer tools<br>VolP<br>Analytics<br>Business applications                                                                                                    |  |
| roducts: 1<br>• • • • • • • • • • • • • • • • • •                                                                                                     | Default                                                                                                    |  |
| Products: 1<br>New<br>Flashphoner Web Call Server<br>Flashphoner<br>VM PAYG                                                                                                    | Default       Category         Developer tools       Developer tools         VoIP       Analytics         Business applications       Connectors         Connectors       Content management systems |  |
| Products: 1  Products: 1  Flashphoner Web Call Server  Flashphoner  VM PAYG                                                                                                    | Default       Category         Developer tools       VolP         Analytics       Business applications         Connectors       Connectors         Databases       Databases                        |  |

2. На странице продукта нажмите Create VM

| pdated December 13, 2022                                                                                                    | from RUB 2,981 / per                                                             |  |  |  |
|----------------------------------------------------------------------------------------------------|----------------------------------------------------------------------------------|--|--|--|
| Veb Call Server is a platform for real-time audio and video applications. It is designed primarily for<br>evelopers who spin up streaming projects such as video chat, webinar, mass broadcasting, web calls, low-<br>itency web and mobile apps.   | month The minimum VM cost with a basic configuration ? Create VM Calculate costs |  |  |  |
| he platform supports all popular today streaming video web-technologies such as WebRTC, Flash, RTMP,<br>TMFP, RTSP, HLS, MSE, SIP, and Websocket streaming, which allows delivering a video stream to a wide<br>ange of browsers and mobile devices |                                                                                  |  |  |  |
| evelopment tools and APIs:                                                                                                    | Calculate costs                                                                  |  |  |  |
| Web SDK                                                                                                    | Billing type 🕐                                                                   |  |  |  |
| Android SDK                                                                                                    | Hourly (Pay as you go)                                                           |  |  |  |
| • RESTAPI                                                                                                    | Туре                                                                             |  |  |  |
|                                                                                                    | Virtual Machine                                                                  |  |  |  |
| Deployment instructions                                                                                                    |                                                                                  |  |  |  |
| 1. Choose Flashphoner Web Call Server image from Cloud Marketplace when creating a virtual machine.                                                                                                    | Category                                                                         |  |  |  |
| 2. Wait at least 30 seconds after the VM is created (all the first launch scripts should finish in this time)                                                                                                    | VoIP Developer tools                                                             |  |  |  |
| 3. Copy public VM IP address from Yandex Cloud console, open the page in a browser using this address                                                                                                    | Publisher                                                                        |  |  |  |
| ttps://instance-public-ip:8444/admin/                                                                                                    | Flashphoner                                                                      |  |  |  |
|                                                                                                    |                                                                                  |  |  |  |

3. Введите имя сервера, описание и регион расположения датацентра

| Create a virtual machine                             | 2                                       |                               |             |  |  |  |  |  |  |  |
|------------------------------------------------------|-----------------------------------------|-------------------------------|-------------|--|--|--|--|--|--|--|
| Basic parameters                                     |                                         |                               |             |  |  |  |  |  |  |  |
| Name 🕐                                               | test-wcs                                |                               |             |  |  |  |  |  |  |  |
| Description ?                                        | Test WCS Marketplace image              |                               |             |  |  |  |  |  |  |  |
| Availability zone ?                                  | e ? ru-central1-a v                     |                               |             |  |  |  |  |  |  |  |
| Image/boot disk selection Operating systems Containe | er Solution Cloud Marketpla             | ce Custom                     |             |  |  |  |  |  |  |  |
| Recommended products                                 |                                         |                               |             |  |  |  |  |  |  |  |
|                                                      | erver (j                                | PT Application Firewall 3.7.3 | <b>(i</b> ) |  |  |  |  |  |  |  |
| 💩 Hystax Acura Live Cloud                            | Hystax Acura Live Cloud Migration to Ya |                               |             |  |  |  |  |  |  |  |
|                                                      | Shov                                    | v more                        |             |  |  |  |  |  |  |  |
|                                                      |                                         |                               |             |  |  |  |  |  |  |  |

### 4. В разделе Disks выберите тип и размер диска

| Туре  | Size                   | Max. IOPS                                        | Max. bandwidth ?                                                                                                    |                                                                                                    |
|-------|------------------------|--------------------------------------------------|----------------------------------------------------------------------------------------------------|----------------------------------------------------------------------------------------------------|
| HDD 🗸 | 20 GB<br>10 GB 8192 GB | 300 / 300                                        | 30 / 30 MB/s                                                                                                    | •••                                                                                                    |
|       | fype<br>HDD v          | Size       HDD     20 GB       10 GB     8192 GB | Size         Max. IOPS ?           HDD         20 GB         300 / 300           10 GB         8192 GB         300 / 300 | Size     Max. IOPS ?     Max. bandwidth ?       HDD     20 GB     300 / 300     30 / 30 MB/s       10 GB     8192 GB     300 / 300     30 / 30 MB/s |

5. В разделе Computing resources выберите тип процессора, количество процессоров, объем памяти. По умолчанию выставляются минимальные параметры. Обратите внимание, что параметр Guaranteed vCPU performance должен быть равен 100%

| Computing resources |                                             |       |
|---------------------|---------------------------------------------|-------|
| Platform ?          | Intel Ice Lake                              | ~     |
| vCPU                | 2                                           |       |
|                     | 2                                           | 96    |
| Guaranteed vCPU ?   | 20% 50% 100%                                |       |
| performance         | For any task, including high-load services. |       |
| RAM                 | 2 GB                                        |       |
|                     | 2 GB                                        | 32 GB |
| Additional          | Preemptible ?                               |       |

6. В разделе Network settings выберите доступную подсеть, при необходимости укажите вручную IP адреса

| Network settings               |                                     |
|--------------------------------|-------------------------------------|
| Subnet ?                       | default / default-ru-central1-a 🗸 🗸 |
| Public IP                      | Auto List No address                |
| Advanced                       | DDoS protection ?                   |
| Internal IPv4 address          | Auto Manual                         |
| DNS settings for internal addr | esses 🗸                             |

7. В разделе Access укажите имя пользователя и публичный SSH ключ для доступа к серверу и нажмите Create VM

| Access            |                                                                                                    |
|-------------------|----------------------------------------------------------------------------------------------------|
| Service account ? | Not selected $\checkmark$ or Create new account                                                                                                    |
| Login* ?          | fpsupport                                                                                                    |
| SSH key* ?        | onOwsDCvYmVhNTZt4oOYU7t7OxRA5UjcWu ×<br>nPwzXFtikJDglL0B25QuqObFP9NHc+ggJmNA<br>91dxUC9g1QY/GCJTIPdbYO9QOWGmrIXDDrZ<br>xroWDqxfXnMX5CEoVelsgS56WUnYeXqqTG<br>G9mPnwohcsU41 support |
| Advanced          | Grant access to serial console ?                                                                                                    |
| Create VM Cance   | 21                                                                                                    |

### 8. Дождитесь, пока BM не перейдет в статус Running (возможно, потребуется обновить страницу)

| Virtua | I machine | s       |                           |                  |         |                  |      |             |           |                   |               |                |                      |                      |     |
|--------|-----------|---------|---------------------------|------------------|---------|------------------|------|-------------|-----------|-------------------|---------------|----------------|----------------------|----------------------|-----|
| Filter | oy name   |         | All statuses $\checkmark$ | All availability | zones 🗸 |                  |      |             |           |                   |               |                |                      |                      |     |
|        | Name      | Status  | OS                        | Platform         | vCPU    | vCPU performance | RAM  | Preemptible | Disk size | Availability zone | Internal IPv4 | Public IPv4    | Created on           | ID                   | ⇔   |
|        | test-wcs  | Running | .0.                       | Intel Ice Lake   | 2       | 100 %            | 2 GB | no          | 20 GB     | ru-central1-a     | 10.128.0.32   | 158.160.42.178 | 13.12.2022, at 05:48 | fhmungi2bdt2ongrnuu6 | *** |

## Тестирование созданного экземпляра WCS

1. Подождите 30 секунд после перехода ВМ в статус Running, чтобы скрипты развертывания ВМ успели отработать. Затем скопируйте публичный IP адрес

| Virtual machines | 5       |                |                  |         |                  |      |             |           |                   |               |                |                      |                      |     |
|------------------|---------|----------------|------------------|---------|------------------|------|-------------|-----------|-------------------|---------------|----------------|----------------------|----------------------|-----|
| Filter by name   |         | All statuses v | All availability | zones 🗸 |                  |      |             |           |                   |               |                |                      |                      |     |
| Name             | Status  | OS             | Platform         | vCPU    | vCPU performance | RAM  | Preemptible | Disk size | Availability zone | Internal IPv4 | Public IPv4    | Created on           | ID                   | ⇔   |
| test-wcs         | Running | 0              | Intel Ice Lake   | 2       | 100 %            | 2 GB | no          | 20 GB     | ru-central1-a     | 10.128.0.32   | 158.160.42.178 | 13.12.2022, at 05:48 | fhmungi2bdt2ongrnuu6 | ••• |

2. В новой вкладе браузера откройте URL https://public-ip:8444/admin/, где public-ip - публичный IP-адрес, скопированный на предыдущем шаге. Примите исключение безопасности (по умолчанию WCS использует самоподписанные SSL сертификаты)

| Your connection is not private         Attackers might be trying to steal your information from 158.160.42.178 (for example, passwords, messages, or credit cards). Learn more         NET::ERR_CERT_AUTHORITY_INVALID         Image: Construction of the protection of the protection of the protection of the protection         Hide advanced                                                                                                    |                                                                        |                                                                                |                                                                        |                                        |
|----------------------------------------------------------------------------------------------------|------------------------------------------------------------------------|--------------------------------------------------------------------------------|------------------------------------------------------------------------|----------------------------------------|
| Attackers might be trying to steal your information from 158.160.42.178 (for example, passwords, messages, or credit cards). Learn more   NET::ERR_CERT_AUTHORITY_INVALID     Image: Comparison of the security of the security of the                   | Your connect                                                           | ion is not priva                                                               | ite                                                                    |                                        |
| NET::ERR_CERT_AUTHORITY_INVALID     Image: Control of the security of the security of th | Attackers might be t<br>passwords, message                             | rying to steal your infor<br>s, or credit cards). <u>Learn</u>                 | mation from <b>158.160.42.17</b><br>more                               | <b>78</b> (for example,                |
| Q       To get Chrome's highest level of security, turn on enhanced protection         Hide advanced       Back to safety                                                                                                    | NET::ERR_CERT_AUTHOR                                                   | TY_INVALID                                                                     |                                                                        |                                        |
| Hide advanced Back to safety                                                                                                    | O To get Chrom                                                         | ne's highest level of sect                                                     | urity, <u>turn on enhanced pro</u>                                     | tection                                |
|                                                                                                    | Hide advanced                                                          |                                                                                |                                                                        | Back to safety                         |
| This server could not prove that it is <b>158.160.42.178</b> ; its security certificate is not truster by your computer's operating system. This may be caused by a misconfiguration or an attacker intercepting your connection.                                                                                                    | This server could not<br>by your computer's c<br>attacker intercepting | prove that it is <b>158.160</b><br>perating system. This n<br>your connection. | <b>0.42.178</b> ; its security certific<br>hay be caused by a misconfi | cate is not trusted<br>iguration or an |
| <u>Proceed to 158.160.42.178 (unsafe)</u>                                                                                                    | Proceed to 158.160.42.                                                 | <u>178 (unsafe)</u>                                                            |                                                                        |                                        |

Откроется страница входа в веб интерфейс WCS.

3. Скопируйте ID из параметров BM

| Virtual machine | s       |                |                  |         |                  |      |             |           |                   |               |                |                      |                      |     |
|-----------------|---------|----------------|------------------|---------|------------------|------|-------------|-----------|-------------------|---------------|----------------|----------------------|----------------------|-----|
| Filter by name  |         | All statuses 🗸 | All availability | zones 🗸 |                  |      |             |           |                   |               |                |                      |                      |     |
| Name            | Status  | OS             | Platform         | vCPU    | vCPU performance | RAM  | Preemptible | Disk size | Availability zone | Internal IPv4 | Public IPv4    | Created on           | ID                   | ⇔   |
| test-wcs        | Running | _0_            | Intel Ice Lake   | 2       | 100 %            | 2 GB | no          | 20 GB     | ru-central1-a     | 10.128.0.32   | 158.160.42.178 | 13.12.2022, at 05:48 | fhmungi2bdt2ongrnuu6 | ••• |

4. На странице входа в веб интерфейс WCS введите имя пользователя admin, в качестве пароля используйте ID, скопированный на предыдущем шаге

5. В веб интерфейсе выберите пример Two Way Streaming

| Demo                         | Security * | C License |               |                 |            |        |       |        |           |   | v.2.0.226-5.2.1498 | -99cbd3e97ff22a | 45e503595b18c | edd912e8823f3; |
|------------------------------|------------|-----------|---------------|-----------------|------------|--------|-------|--------|-----------|---|--------------------|-----------------|---------------|----------------|
| Streaming                    |            |           |               |                 |            |        |       |        |           |   |                    |                 |               |                |
| Streamer                     |            |           |               | Т               | wo-wa      | y Stre | aming |        |           |   |                    |                 |               |                |
| Player                       |            |           |               | Local           |            |        |       | Player |           |   |                    |                 |               |                |
| Two-Way<br>Streaming         |            |           |               |                 |            |        |       |        |           |   |                    |                 |               |                |
| Firewall Streaming           | 3          |           |               |                 |            |        |       |        |           |   |                    |                 |               |                |
| WebRTC as RTMP               | P          |           |               |                 |            |        |       |        |           |   |                    |                 |               |                |
| Stream Recording             |            |           |               |                 |            |        |       |        |           |   |                    |                 |               |                |
| Several Streams<br>Recording |            |           | 4e68          |                 | Publish    |        | 4e68  | Play   | Available |   |                    |                 |               |                |
| Stream Server<br>Snapshot    |            |           | {"count": 23} |                 |            |        |       |        |           | A |                    |                 |               |                |
| Stream Local<br>Snapshot     |            |           |               |                 |            |        |       |        |           | * |                    |                 |               |                |
| Stream Diagnostic            |            |           |               | Send payload    | as object  |        |       |        |           |   |                    |                 |               |                |
| Screen Sharing               |            |           |               | wss://158.160.4 | 2.178:8443 |        | C     | onnect |           |   |                    |                 |               |                |

6. Нажмите Connect, затем Publish. Разрешите браузеру доступ к камере и микрофону

| 😯 Flashphoner Web (          | Call Server X | +                    |                         |             |             |       |        |         |           |                |
|------------------------------|---------------|----------------------|-------------------------|-------------|-------------|-------|--------|---------|-----------|----------------|
| ← → C ☆                      | A Not secure  | https://158.160.42.1 | <b>78</b> :8444/admin/d | lemo.html#  |             |       |        |         |           |                |
| 🕑 Demo                       | 158.160.42.1  | 78:8444 wants to     | ×                       |             |             |       |        |         | v.2.0.226 | 5-5.2.1498-99c |
| Streaming                    | 🌷 Use your n  | nicrophone           |                         | <b>T</b>    |             |       |        |         |           |                |
| Streamer                     |               | Allow                | Block                   | I WO-W      | ay Stre     | aming |        | Plaver  |           |                |
| Player                       |               |                      |                         |             |             |       |        | - layer |           |                |
| Two-Way<br>Streaming         |               |                      |                         |             |             |       |        |         |           |                |
| Firewall Streaming           |               |                      |                         |             |             |       |        |         |           |                |
| WebRTC as RTMP               |               |                      |                         |             |             |       |        |         |           |                |
| Stream Recording             |               |                      |                         |             |             |       |        |         |           |                |
| Several Streams<br>Recording | (             | 212b                 |                         | Publish     |             | 212b  |        | Play    | Available |                |
| Stream Server<br>Snapshot    |               | {"count": 23}        |                         |             |             |       |        |         |           |                |
| Stream Local<br>Snapshot     |               |                      |                         |             |             |       |        |         |           | -              |
| Stream Diagnostic            |               |                      | Send payload            | d as object |             |       |        |         |           |                |
| _                            |               |                      | wss://158.160.          | 42.178:8443 | }           |       | Discon | nect    |           |                |
| Screen Sharing               |               |                      |                         |             | ESTABLISHED |       |        |         |           |                |

7. После того, как под окном Local отобразится PUBLISHING, нажмите Play

|               | Two-w                     | /ay Stre    | aming |            |           |   |
|---------------|---------------------------|-------------|-------|------------|-----------|---|
|               | Local                     |             | [     | Player     |           |   |
| 2424          |                           |             | 2424  |            |           |   |
| 2120          | 3.00                      |             | 2120  | Stop       | Available |   |
| PUE           | BLISHING                  | 1           |       | PLAYIN     | G         |   |
| {"count": 23} |                           |             |       |            |           | * |
|               | Send payload as object    |             |       |            |           |   |
|               | wss://158.160.42.178:8443 | }           |       | Disconnect |           |   |
|               |                           | ESTABLISHED |       |            |           |   |

Браузер отправляет медиапоток на сервер и играет его с сервера. Созданный экземпляр WCS работает.

## Развертывание сервера с нуля из стандартного образа Linux

Начиная со сборки5.2.759, WCS может быть развернут в Yandex. Cloud с нуля на базе одного из стандартных образов Linux как отдельно стоящий медиа сервер или часть CDN с низкой задержкой. Этот вариант предпочтительнее для серверов с длительным сроком использования (от года и более)

Для начала развертывания необходимы:

- активный аккаунт в Yandex.Cloud, облако и виртуальная приватная сеть в этом аккаунте
- лицензия WCS для активации на сервере/серверах
- дополнительно, доменные имена для привязки к экземплярам серверов

### Развертывание и запуск экземпляра виртуальной машины

1. В консоли Yandex, Cloud перейдите в раздел "Compute Cloud - Virtual machines" и нажмите "Create VM", чтобы начать создание экземпляра сервера.

| < Folder           | Virtual machines                                                                                                    |
|--------------------|----------------------------------------------------------------------------------------------------|
| Compute Cloud      | Create your first VM                                                                                                    |
| Virtual machines   | Yandex Compute Cloud allows you to use virtual machines in the Yandex Cloud infrastructure to meet                                                        |
| 📾 Disks            | your needs. You can use Yandex Compute Cloud to host your ready-to-use application or development infrastructure, and perform load or functional testing. |
| Snapshots          | You can decide how many cores and disks you need, define your block storage and amount of RAM, and                                                        |
| 📚 Images           | select the operating system and availability zone for your virtual machine.                                                                               |
|                    | To get started, just click <b>Create VM</b> . For more information about the service, see the documentation:                                              |
| F Instance groups  | Getting started with VMs                                                                                                    |
| K Placement groups | Yandex Compute Cloud documentation                                                                                                    |
| ?Ξ Operations      | Create VM                                                                                                    |

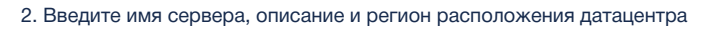

| Create a virtual machi | ne              |            |  |
|------------------------|-----------------|------------|--|
| Basic parameters       |                 |            |  |
| Name 🥐                 | test-wcs        | <b>≜</b> ⊗ |  |
| Description ?          | Test WSC server | $\otimes$  |  |
| Availability zone      | ru-central1-a 🜲 |            |  |

3. В разделе "Computing resources" выберите тип процессора, количество процессоров, объем памяти. Укажите параметр "Guaranteed vCPU performance" равным "100%"

| Computing resources |                                             |        |
|---------------------|---------------------------------------------|--------|
| Platform ?          | Intel Cascade Lake                          | $\sim$ |
| vCPU                | 2                                           |        |
|                     | 2                                           | 80     |
| Guaranteed vCPU ?   | 5% 20% 50% 100%                             |        |
| performance         | For any task, including high-load services. |        |
| RAM                 | 2 GB                                        |        |
|                     | 2 GB                                        | 32 GB  |
| Additional          | Preemptible ?                               |        |

4. В разделе "Image/boot disk selection" выберите операционную систему Centos, версию 7 (допускаются также другие операционные системы, перечисленные здесь)

| lmage/boot disk sel    | ection                |          |                  |                   |   |
|------------------------|-----------------------|----------|------------------|-------------------|---|
| Operating systems      | Container Solution Cl | oud Ma   | rketplace Custom |                   |   |
| Filter by operating sy | rstem                 |          |                  |                   |   |
| 🧔 Ubuntu               | 20.04 🗸               | i        | Windows Server   | 2019 Datacenter 🗸 | í |
| O Debian               | 10 🗸                  | <b>i</b> | 🔹 CentOS         | 7 🗸               | i |
| CoreOS                 | 2303.4.0              | <b>i</b> | 🐡 openSUSE       | 42.3 🗸            | i |
| Show all products      |                       |          |                  |                   |   |

### 5. В разделе "Disks" выберите тип и размер диска

| isks          |       |       |         |             |                  |  |
|---------------|-------|-------|---------|-------------|------------------|--|
| Disk name     | Туре  | Size  |         | Max. IOPS ? | Max. bandwidth ? |  |
| CentOS 7 Boot | HDD 🔶 | 20 GB |         | _           | _                |  |
|               |       | 10 GB | 4096 GB |             |                  |  |

### 6. В разделе "Network settings" выберите доступную подсеть, при необходимости укажите вручную IP адреса

| Network settings |                                 |
|------------------|---------------------------------|
| Subnet ?         | default / default-ru-central1-a |
| Public IP        | Auto List No address            |
| Advanced         | DDoS protection ?               |
| Internal address | Auto Manual                     |

7. В разделе "Access" укажите имя пользователя и публичный SSH ключ для доступа к серверу

| Access            |                                                                                                    |   |
|-------------------|----------------------------------------------------------------------------------------------------|---|
| Service account ? | Create account                                                                                                    |   |
| Login ?           | support                                                                                                    | 8 |
| SSH key 🥐         | DpQFxmfQFaFBVyyXihftdHoFGFdXx84BUV<br>Kz35hYonOwsDCvYmVhNTZt4oOYU7t7OxR<br>A5UjcWunPwzXFtikJDgIL0B25QuqObFP9NH<br>c+ggJmNA91dxUC9q1QY/GCJTIPdbYO9QO<br>WGmrIXDDrZxroWDqxfXnMX5CEoVelsgS56<br>WUnYeXqqTGG9mPnwohcsU41 support | × |
| Advanced          | Grant access to serial console ?                                                                                                    |   |
| Create VM         |                                                                                                    |   |

### и нажмите "Create VM"

8. Созданный сервер появится в списке

| Virtua   | l machine | s       |    |                    |      |                  |         |             |               |                   |               |                 |
|----------|-----------|---------|----|--------------------|------|------------------|---------|-------------|---------------|-------------------|---------------|-----------------|
| Filter b | y name    |         |    | All statuses       |      | All availability | / zones |             | able settings | 13/14             |               |                 |
|          | Name      | Status  | US | Platform           | VCPU | VCPU performance | RAM     | Preemptible | DISK SIZE     | Availability zone | Internal IPv4 | Public IPv4     |
|          | test-wcs  | Running | -  | Intel Cascade Lake | 2    | 100 %            | 2 GB    | no          | 20 GB         | ru-central1-a     | 10.130.0.20   | 178.154.227.185 |
|          |           |         |    |                    |      |                  |         |             |               |                   |               |                 |

9. Щелкните по строке сервера в списке, скопируйте внешний адрес из раздела Network для подключения к серверу

| twork             |                       |  |
|-------------------|-----------------------|--|
| Network interface |                       |  |
| Private IPv4      |                       |  |
| Public IPv4       |                       |  |
| Subnet            | default-ru-central1-a |  |

### 10. Подключитесь к серверу по ssh

| <pre>\$ ssh -i /g/.ssh/id rs</pre> | yandex support@178.154.227.185                                                                          |
|------------------------------------|----------------------------------------------------------------------------------------------------|
| The authenticity of ho             | t '178.154.227.185 (178.154.227.185)' can't be established.                                             |
| ECDSA kev fingerprint              | s SHA256:69S01JWPNe3+F7fHHx1K70gmN/hIohHce9NNsrWbVA0.                                                   |
| Are vou sure vou want              | o continue connecting (ves/no)? ves                                                                     |
| Warning: Permanently a             | ded '178.154.227.185' (ECDSA) to the list of known hosts.                                               |
| [support@test-wcs ~1\$             | name                                                                                                    |
| Linux                              |                                                                                                    |
| [support@test-wcs ~]\$             | name -a                                                                                                 |
| Linux test-wcs.ru-cent             | al1.internal 3.10.0-1127.el7.x86 64 #1 SMP Tue Mar 31 23:36:51 UTC 2020 x86 64 x86 64 x86 64 GNU/Linux, |
| [support@test-wcs ~]\$             | scpu                                                                                                    |
| Architecture:                      | x86 64                                                                                                  |
| CPU op-mode(s):                    | 32-bit, 64-bit                                                                                          |
| Byte Order:                        | Little Endian                                                                                           |
| CPU(s):                            | 2                                                                                                    |
| On-line CPU(s) list:               | 0,1                                                                                                    |
| Thread(s) per core:                | 2                                                                                                    |
| Core(s) per socket:                | 1                                                                                                    |
| Socket(s):                         | 1                                                                                                    |
| NUMA node(s):                      | 1                                                                                                    |
| Vendor ID:                         | GenuineIntel                                                                                            |
| CPU family:                        | 6                                                                                                    |
| Model:                             | 85                                                                                                    |
| Model name:                        | Intel Xeon Processor (Cascadelake)                                                                      |
| Stepping:                          | 6                                                                                                    |
| CPU MHz:                           | 2095.068                                                                                                |
| BogoMIPS:                          | 4190.13                                                                                                 |
| Hypervisor vendor:                 | KVM                                                                                                    |
| Virtualization type:               | full                                                                                                    |
| L1d cache:                         | 32K                                                                                                    |
| L1i cache:                         | 32K                                                                                                    |
| L2 cache:                          | 4096K                                                                                                   |
| L3 cache:                          | 16384K                                                                                                  |
| NUMA node0 CPU(s):                 | 0,1                                                                                                    |
| Flags:                             | fpu vme de pse tsc msr pae mce cx8 apic sep mtrr pge mca cmov pat pse36 clflush mmx fxsr sse sse2 ht s  |
| x16 pcid sse4_1 sse4_2             | x2apic movbe popcnt tsc_deadline_timer aes xsave avx f16c rdrand hypervisor lahf_lm abm 3dnowprefetch   |
| dx smap clflushopt clw             | avx512cd avx512bw avx512vl xsaveopt xsavec xgetbv1 arat pku ospke avx512_vnni md_clear spec_ctrl inte   |
| [support@test-wcs ~]\$             | ree                                                                                                    |
| total                              | used free shared buff/cache available                                                                   |
| Mem: 1881860                       | 99072 1662108 556 120680 1647320                                                                        |
| Swap: 0                            | 0 0                                                                                                    |
| [support@test-wcs ~]\$             |                                                                                                    |

### Настройка межсетевого экрана

В настоящее время Yandex. Cloud не поддерживает группы безопасности (эта возможность находится в статусе Preview), поэтому необходимо настроить межсетевой экран на самом сервере:

```
iptables_setup.sh
#!/bin/bash
#
export IPT="iptables"
# External interface
export WAN=eth0
# Clean iptables
$IPT -F
$IPT -F -t nat
$IPT -F -t mangle
$IPT -X
$IPT -t nat -X
$IPT -t mangle -X
# Set default policies
SIPT -P INPUT ACCEPT
$IPT -P OUTPUT ACCEPT
$IPT -P FORWARD ACCEPT
# Allow local traffic
$IPT -A INPUT -i lo -s 127.0.0.0/8 -d 127.0.0.0/8 -j ACCEPT
$IPT -A OUTPUT -o lo -s 127.0.0.0/8 -d 127.0.0.0/8 -j ACCEPT
```

```
# Allow outgoing connections
$IPT -A OUTPUT -o $WAN -j ACCEPT
# Allow already established connections
$IPT -A INPUT -p all -m state --state ESTABLISHED, RELATED -j ACCEPT
$IPT -A OUTPUT -p all -m state --state ESTABLISHED, RELATED -j ACCEPT
$IPT -A FORWARD -p all -m state --state ESTABLISHED, RELATED -j ACCEPT
# Enable packet fragmentation
#$IPT -I FORWARD -p tcp --tcp-flags SYN,RST SYN -j TCPMSS --clamp-mss-to-pmtu
# Drop invalid packets
$IPT -A INPUT -m state --state INVALID -j DROP
$IPT -A FORWARD -m state --state INVALID -j DROP
$IPT -A INPUT -p tcp ! --syn -m state --state NEW -j DROP
$IPT -A OUTPUT -p tcp ! --syn -m state --state NEW -j DROP
# Allow pings
$IPT -A INPUT -p icmp --icmp-type echo-reply -j ACCEPT
$IPT -A INPUT -p icmp --icmp-type destination-unreachable -j ACCEPT
$IPT -A INPUT -p icmp --icmp-type time-exceeded -j ACCEPT
$IPT -A INPUT -p icmp --icmp-type echo-request -j ACCEPT
# Allow SSH
$IPT -A INPUT -p tcp --dport 22 -j ACCEPT
# Allow DNS
#$IPT -A INPUT -i $WAN -p udp --dport 53 -j ACCEPT
# Allow NTP
#$IPT -A INPUT -i $WAN -p udp --dport 123 -j ACCEPT
# Allow WCS ports
$IPT -A INPUT -p tcp --dport 80 -j ACCEPT
$IPT -A INPUT -p tcp --dport 443 -j ACCEPT
$IPT -A INPUT -p tcp --dport 8888 -j ACCEPT
$IPT -A INPUT -p tcp --dport 8443 -j ACCEPT
$IPT -A INPUT -p tcp --dport 1935 -j ACCEPT
$IPT -A INPUT -p udp --dport 1935 -j ACCEPT
$IPT -A INPUT -p tcp --dport 554 -j ACCEPT
$IPT -A INPUT -p tcp --dport 3478 -j ACCEPT
$IPT -A INPUT -p tcp --dport 8080 -j ACCEPT
$IPT -A INPUT -p tcp --dport 8081 -j ACCEPT
$IPT -A INPUT -p tcp --dport 8084 -j ACCEPT
$IPT -A INPUT -p tcp --dport 8082 -j ACCEPT
$IPT -A INPUT -p tcp --dport 8085 -j ACCEPT
$IPT -A INPUT -p tcp --dport 8445 -j ACCEPT
$IPT -A INPUT -p tcp --dport 8444 -j ACCEPT
$IPT -A INPUT -p tcp --dport 10000:50000 -j ACCEPT
$IPT -A INPUT -p udp --dport 10000:50000 -j ACCEPT
$IPT -A INPUT -p tcp --dport 50999 -j ACCEPT
$IPT -A INPUT -j DROP
$IPT -A FORWARD -j DROP
# Save the rules to file
/sbin/iptables-save > /etc/sysconfig/iptables
```

### Установка и настройка WCS

1. Установите JDK. Для работы в условиях больших нагрузок рекомендуется JDK 12 или 14

```
#!/bin/bash
sudo rm -rf jdk*
curl -s https://download.java.net/java/GA/jdk12.0.2/e482c34c86bd4bf8b56c0b35558996b9/10/GPL/openjdk-12.0.2
_linux-x64_bin.tar.gz | tar -zx
[ ! -d jdk-12.0.2/bin ] && exit 1
sudo mkdir -p /usr/java
[ -d /usr/java/jdk-12.0.2 ] && sudo rm -rf /usr/java/jdk-12.0.2
sudo mv -f jdk-12.0.2 /usr/java
[ ! -d /usr/java/jdk-12.0.2/bin ] && exit 1
sudo rm -f /usr/java/default
sudo ln -sf /usr/java/jdk-12.0.2 /usr/java/default
sudo update-alternatives --install "/usr/bin/java" "java" "/usr/java/jdk-12.0.2/bin/java" 1
sudo update-alternatives --install "/usr/bin/jstack" "jstack" "/usr/java/jdk-12.0.2/bin/jstack" 1
sudo update-alternatives --install "/usr/bin/jcmd" "jcmd" "/usr/java/jdk-12.0.2/bin/jcmd" 1
sudo update-alternatives --install "/usr/bin/jmap" "jmap" "/usr/java/jdk-12.0.2/bin/jmap" 1
sudo update-alternatives --set "java" "/usr/java/jdk-12.0.2/bin/java"
sudo update-alternatives --set "jstack" "/usr/java/jdk-12.0.2/bin/jstack"
sudo update-alternatives --set "jcmd" "/usr/java/jdk-12.0.2/bin/jcmd"
sudo update-alternatives --set "jmap" "/usr/java/jdk-12.0.2/bin/jmap"
```

#### 2. Установите дополнительные инструменты и библиотеки

sudo yum install -y tcpdump mc iperf3 fontconfig

#### 3. Отключите SELinux

sudo setenforce 0

#### 4. Установите WCS

```
curl -OL https://flashphoner.com/downloads/builds/WCS/5.2/FlashphonerWebCallServer-5.2.xxx.tar.gz
tar -xzf FlashphonerWebCallServer-5.2.xxx.tar.gz
cd FlashphonerWebCallServer-5.2.xxx
sudo ./install.sh
```

#### Здесь ххх -номер сборки WCS

### 5. Активируйте Вашу лицензию

```
cd /usr/local/FlashphonerWebCallServer/bin sudo ./activation.sh
```

### Запуск и тест WCS

#### 1. Запустите WCS

```
sudo systemctl start webcallserver
```

2. Войдите в веб-интерфейс сервера, откройте пример Two Way Streaming, опубликуйте и проиграйте поток test

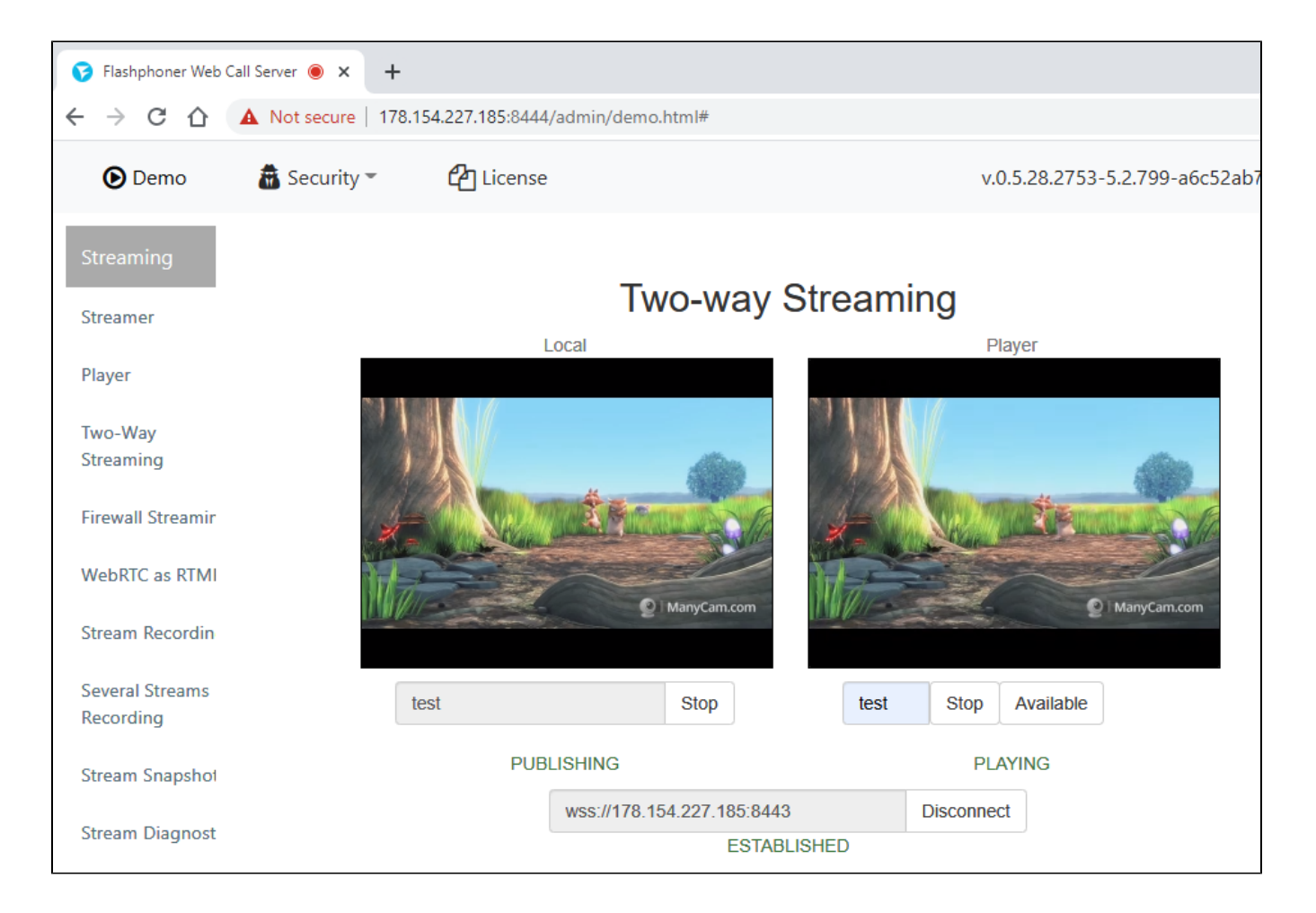

## Параметры пользователя admin по умолчанию

Yandex.Cloud поддерживает два варианта получения данных о запущенном инстансе: Google Cloud API endpoints и AWS EC2 API endpoints. Поэтому, начиная со сборки5.2.921, WCSпо умолчанию определяет облачную среду как Amazon.

В свою очередь, одно из главных требований Amazon - это уникальный пароль администратора для каждого инстанса, поэтому в качестве пароля в облачной среде Amazon используется уникальный instanceld, доступный через API или в EC2 консоли.

Таким образом, при запуске WCS в Yandex.Cloud,начиная со сборки5.2.921, для пользователя admin по умолчанию устанавливается пароль, равный instanceld. Однако, этот параметр может не отображаться в консоли Yandex.Clouid. Для того, чтобы узнать instanceld, подключитесь к серверу по SSH и используйте следующую команду

curl http://169.254.169.254/latest/meta-data/instance-id